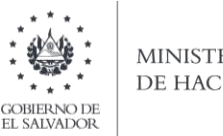

#### MINISTERIO DE HACIENDA

# Manual de Usuario para Carga de Archivos en Informe Sobre Distribución o Capitalización de Utilidades, Dividendos o Excedentes y/o Listado de Socios, Accionistas o Cooperados F915 V4

Este manual tiene como finalidad dar a conocer el proceso de preparación y carga archivo de importación, para que pueda informar sobre distribución o capitalización de utilidades, dividendos o excedentes y/o listado de socios, accionistas o cooperados, efectuando la carga en formato Excel CSV (delimitado por punto y coma) de un archivo de acuerdo a la siguiente estructura:

## 1. Preparar el área de ingreso de datos

#### Estructura de Archivo а

El ancho de columnas está relacionado con la estructura de datos que se ingresan en cada uno de los registros que comprende el informe. Éste debe realizarse de la siguiente manera:

| Orden de Columna | Dato                                                          | Longitud<br>máxima       | Formato de<br>columna |
|------------------|---------------------------------------------------------------|--------------------------|-----------------------|
| A                | Domiciliado o no                                              | 1                        | Texto                 |
| В                | NIT / Numero de Identificación Fiscal<br>para no domiciliados | 14                       | Texto                 |
| С                | Apellidos, Nombres / Razón Social                             | 100                      | Texto                 |
| D                | País del Socio, Accionista o Cooperado                        | 4                        | Texto                 |
| E                | Código calidad de socio                                       | 1                        | Texto                 |
| F                | Monto valor distribuido                                       | 8 enteros 2<br>decimales | Texto                 |
| G                | Monto valor capitalizado                                      | 8 enteros 2<br>decimales | Texto                 |
| Н                | Valor contable de la acción                                   | 8 enteros 2<br>decimales | Texto                 |
| I                | Año que está informando                                       | 4                        | Texto                 |
|                  | Total, máximo de caracteres por línea                         | 154                      |                       |

Nota: Se aclara que las columnas no deben contener encabezados o títulos de los datos a ingresar que se detallan en cuadros anteriores.

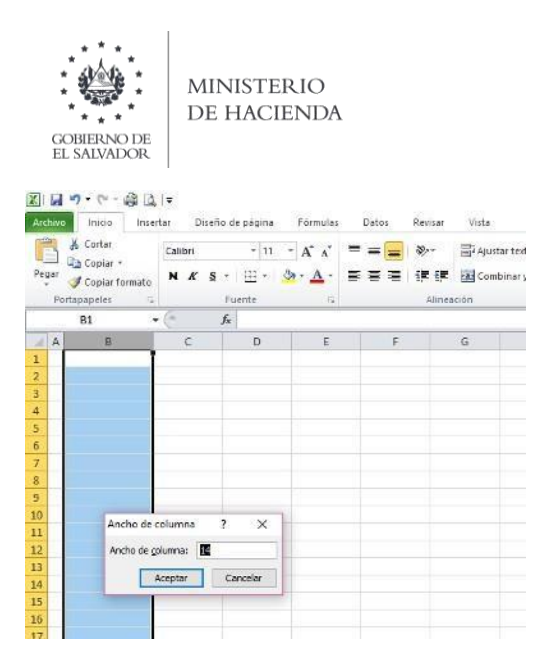

#### b. Ingreso de Datos

Debe ingresar la información respetando las siguientes indicaciones:

- 1. En las columnas que contengan datos numéricos no debe incorporar letras, caracteres especiales, espacios y coma.
- 2. Debe seleccionar en formato de celda la categoría de Número, y en posiciones decimales debe ser dos, tal como se muestra en la imagen:

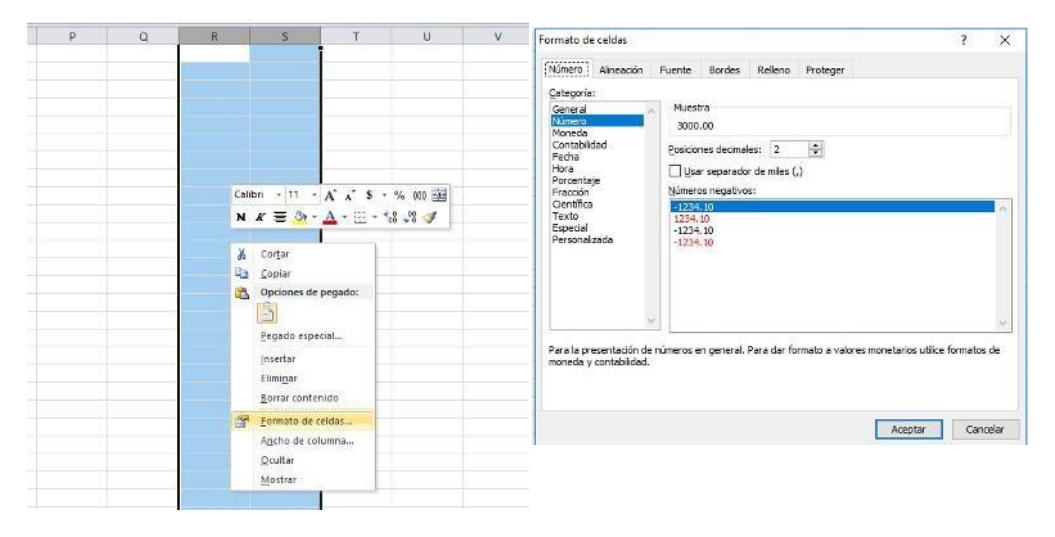

3. Para las columnas en las que el formato debe ser Texto, debe seleccionar en la opción formato de Celda la categoría Texto, según la siguiente imagen:

| Р | Q | R                   | S T                                                                                                    | U                                | V | Formato de celdas                                                                                                    | ? ×                                   |
|---|---|---------------------|----------------------------------------------------------------------------------------------------|----------------------------------|---|----------------------------------------------------------------------------------------------------|---------------------------------------|
|   |   |                     |                                                                                                    |                                  |   | Numero Alneación Fuente Bordes Releno Proteger                                                                                                    |                                       |
|   |   | call<br>N<br>संख्या | Mi + 11 - A* A*<br>K = 3 - A - 11<br>Cortar<br>Copiar<br>Opciones de pegado:<br>Elegado especial<br>Insertar<br>Elemigar<br>Boirar contenido<br>Formato de celos | \$ - % 000 (20)<br>E - ~8 48 (4) |   | Caneral<br>Norecia<br>Contabilidad<br>Pedra<br>Personalizada<br>Norecia<br>Personalizada<br>Norecia<br>Personalizada<br>Nuestra<br>hiux<br>Las ceidas con formato de texto son tratadas como texto<br>nitroduida.<br>La ceida se presenta ex<br>introduida. | induso cuando se<br>ectamente como fu |
|   |   |                     | Ancho de columna<br>Ocultar<br>Mostrar                                                                                                    |                                  |   | Acepta                                                                                                    | r Cancelar                            |

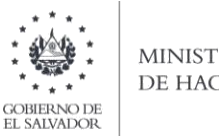

#### MINISTERIO DE HACIENDA

### c. Información a Ingresar

La Información a incorporar en cada una de las celdas que comprende el contenido del Archivo, debe realizarse de la siguiente manera:

### c.1 Archivo a Cargar

- A. DOMICILIADO O NO: En la columna A deberá colocar número 0 para socios, accionistas o cooperados que no están domiciliados en el país; para los que si se encuentran domiciliados y poseen número de NIT deberá colocar código 1
- B. NIT / NUMERO DE IDENTIFICACION FISCAL: En la columna B, deberá colocar el número de NIT del sujeto que está informando; si se trata de un socio no domiciliado debe agregar el Número de Identificación Fiscal del país de origen del Socio. Para el caso del NIT deben ser 14 números sin guiones. Para el NIF puede colocar hasta un máximo de 14 dígitos sin guiones.
- C. APELLIDOS, NOMBRES / RAZÓN SOCIAL: columna C, colocar el nombre del socio, accionista o cooperado, en letras mayúsculas, detallando apellidos y nombres para el caso de las personas naturales.
- D. PAIS DEL SOCIO, ACCIONISTA O COOPERADO: columna D, si el socio es domiciliado debe colocar código de país 9300 El Salvador; si esta informando un no domiciliado debe colocar el código del país al que corresponde. Ver Listado de Códigos de Países en Anexo 1 (página 11 de este documento).
- E. CÓDIGO CALIDAD DE SOCIO: columna E, deberá colocar la calidad del socio que está informando, según siguiente detalle:
  - 1. Socio, Accionista o Cooperado que adquirió la calidad con anterioridad al ejercicio que informa
  - Socio, Accionista o Cooperado que adquirió la calidad durante el ejercicio que informa 2.
  - 3. Socio, Accionista o Cooperado que ha perdido la calidad durante el ejercicio que informa
- MONTO VALOR DISTRIBUIDO: En columna F, colocara el monto del capital distribuido a cada socio E.
- G. MONTO VALOR CAPITALIZADO: En columna G, colocara el monto capitalizado por a cada socio
- H. VALOR CONTABLE DE LAS ACCIONES: Columna H, deberá informar el valor contable de las acciones, aportes, participaciones sociales o derechos. Si desea informar perdidas acumuladas o del ejercicio deberá informar el valor negativo agregando el signo menos – al valor de la casilla.
- AÑO QUE ESTA INFORMANDO: Columna I, informar el año al que corresponde el informe, deben ser 4 1. dígitos.

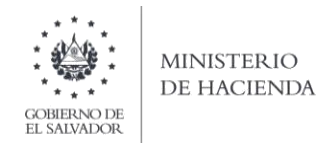

d. **Creación del Archivo a Importar** Al terminar de realizar los cambios, la hoja electrónica debe guardarse como tipo de archivo CSV (delimitado por punto y coma):

| ← → ~ ↑ 🗐 :<br>Organizar ▼ Nue<br>▼ 📃 Este equipo                                                                                                    | Este equipo > Documentos     carpeta     Nombre |                                     |                                     |                            | 5 V            | Buscar en Documen | tos 🔎    |
|----------------------------------------------------------------------------------------------------|-------------------------------------------------|-------------------------------------|-------------------------------------|----------------------------|----------------|-------------------|----------|
| Organizar  Nue Este equipo                                                                                                    | Nombre                                          |                                     |                                     |                            |                |                   |          |
| ✓ 💻 Este equipo                                                                                                    | Nombre                                          |                                     |                                     |                            |                |                   | BE • 0   |
| Descargas     Descargas     Decumentos     Escritorio     Escritorio     Enágenes     Música     Música     Uideos     Enisco local (C:     HP_TOOLS (D: | ∰ Copia de Libro4 xlsx_v0_0_                    | Fe<br>1 (1) 07                      | zcha de modifica<br>7/06/2019 11:51 | Tipo<br>Archivo de valores | Tamaño<br>3 KE |                   |          |
| ~                                                                                                    | ~                                               |                                     |                                     |                            |                |                   |          |
| Nombre de archivo:                                                                                                    | Provee_Inscr_IVA_2019                           |                                     |                                     |                            |                |                   | ~        |
| Tipo: C                                                                                                    | CSV (delimitado por comas)                      |                                     |                                     |                            |                |                   | ~        |
| Autores:                                                                                                    | E                                               | itiquetas: A <mark>gregar un</mark> | na etiqueta                         | Titulo: Agree              | gar un título  |                   |          |
| ∧ Ocultar carpetas                                                                                                    |                                                 |                                     |                                     | Herran                     | nientas 🔻      | Guardar           | Cancelar |

Nota: Se debe verificar que la computadora tenga configurado el Separador de listas, para que acepte el formato de punto y coma, para que no de error al generar el archivo de Excel. Puede verificar como hacerlo en el numeral 4 de esta guía.

### 2. Cómo configurar el Separador de listas para que acepte el formato a punto y coma

Ingresar al Panel de Control y seleccionar la opción "Reloj, idioma y región", dar clic en el texto Cambiar formatos de fecha, hora o número:

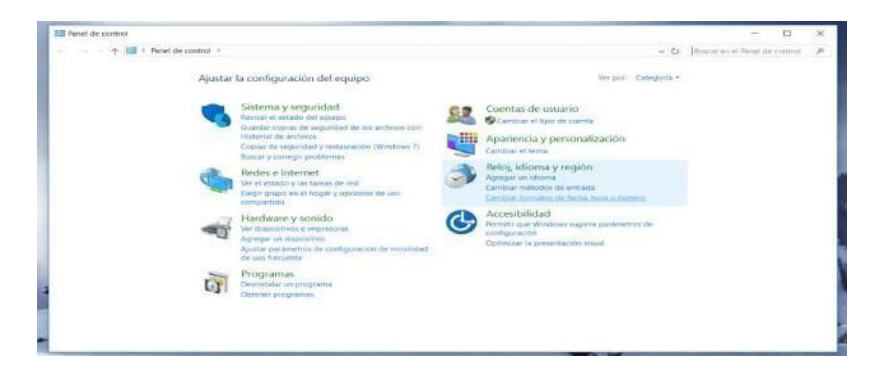

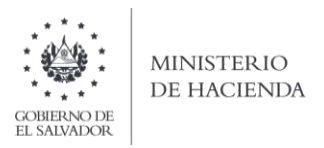

En el menú que se muestra dar clic en Configuración adicional:

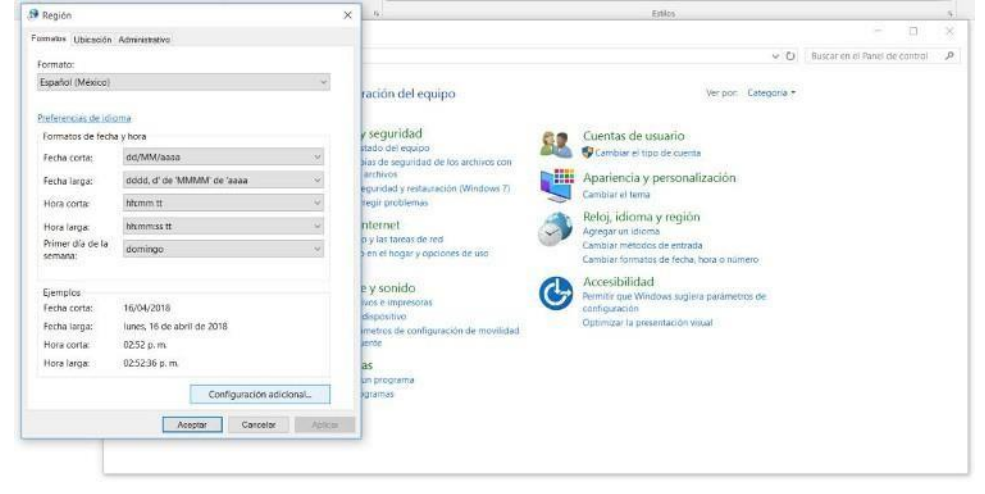

Dar clic en la pestaña Números y en la casilla Separador de listas cambiar formato a punto y coma

| ormaton Ubicación Administrativo                                                    |                                        |      |                                  |                       |                                                              |      |     |
|-------------------------------------------------------------------------------------|----------------------------------------|------|----------------------------------|-----------------------|--------------------------------------------------------------|------|-----|
| Fd 🔎 Personalizar formato                                                           |                                        | ×    |                                  |                       |                                                              | -    |     |
| Nomeroli Noneda Hura Fecha                                                          |                                        |      |                                  |                       |                                                              |      |     |
| E Ejemplo                                                                           |                                        |      |                                  |                       | Lobox.                                                       |      |     |
| Positivo: 123,456,789.00 Nep                                                        | pativo: -123,456,789.00                |      |                                  |                       |                                                              | - 0. | 1   |
| 1                                                                                   |                                        |      |                                  |                       |                                                              |      | 1.5 |
| and the second second                                                               | 7                                      | -    | pit equipsi                      |                       | Hope Creative -                                              |      |     |
| Simbolo decimar                                                                     |                                        | -    | that wanted                      | 67                    | Cuental de usuario                                           |      |     |
| Numero de digitos decimales:                                                        | ≮<br>                                  |      | permited the lost evolution com- | -111                  | Apariencia y prmonalización                                  |      |     |
| Simbolo de separación de miles:                                                     |                                        | ~    | Berr 10                          | Refol Idioma y región | Relaj, Idioma y región                                       |      |     |
| Número de digitos en grupos                                                         | 123,456,789                            |      | ten de ved                       | 9                     | Apega unaliste<br>Caritais ménoios ne escale                 |      |     |
| Simbolo de signo negativo:                                                          | -                                      | ×    |                                  | -                     | Cambor Posterio de Meta, tota o numero.<br>Accessibilidade d |      |     |
| formato de número negativo:                                                         | -1.1                                   | 4    | Bo                               | G                     | Perete que Ministras sugara parámenos las<br>configuración   |      |     |
| Mostrar ceros a la izquierda:                                                       | 0.7                                    |      | eperhanism de minital ad         |                       | Ophinica to presentation usual                               |      |     |
| Separador de listat                                                                 | 1                                      | ~    | -                                |                       |                                                              |      |     |
| Sistema de medida:                                                                  | Métrico                                |      |                                  |                       |                                                              |      |     |
| Digitos estándar:                                                                   | 0123456789                             | *    |                                  |                       |                                                              |      |     |
| Usar digitos nativos:                                                               | Nunca                                  | w    |                                  |                       |                                                              |      | _   |
| Haga clic en Restablecer para restaurar la<br>predeterminada de números, moneda, ho | a configuración Restabi<br>ora y fecha | ecer |                                  |                       |                                                              |      |     |

Dar clic en Aceptar.

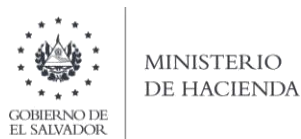

- 3. Cargar Archivos de los conceptos a informar
  - A. Ingreso al Portal de Servicios en línea

Ingrese al portal de servicios del Ministerio de Hacienda: <u>www.mh.gob.sv</u>, seleccione la opción Servicios en Línea DGII

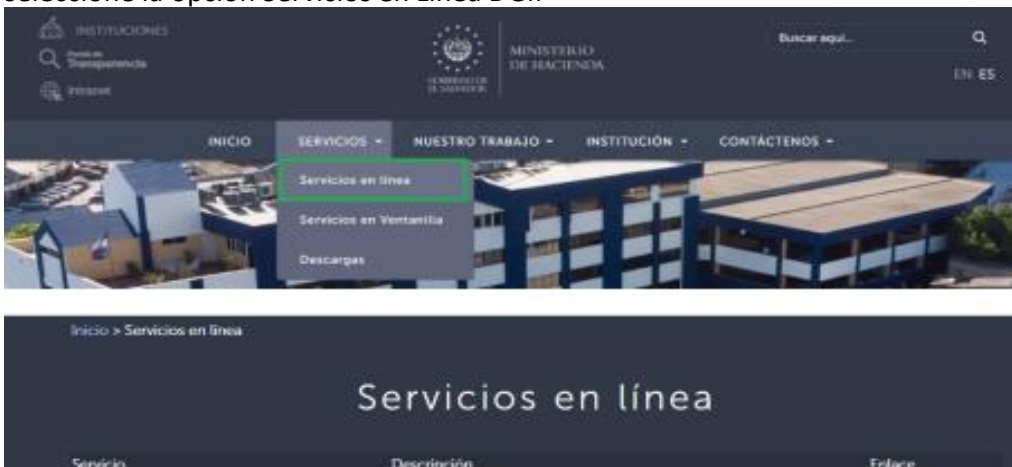

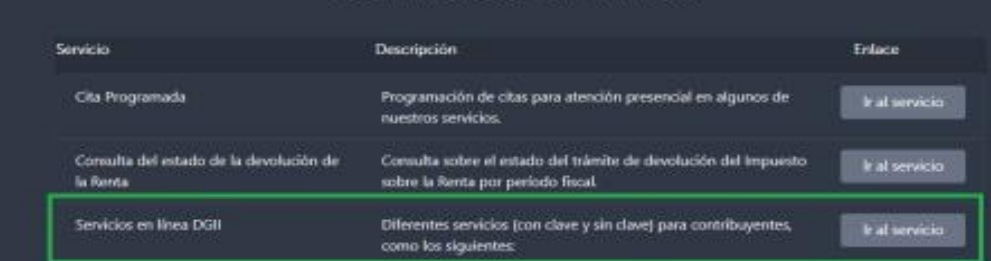

B. Seleccione la opción Declaraciones e Informes en línea ubicada en los Servicios con Clave:

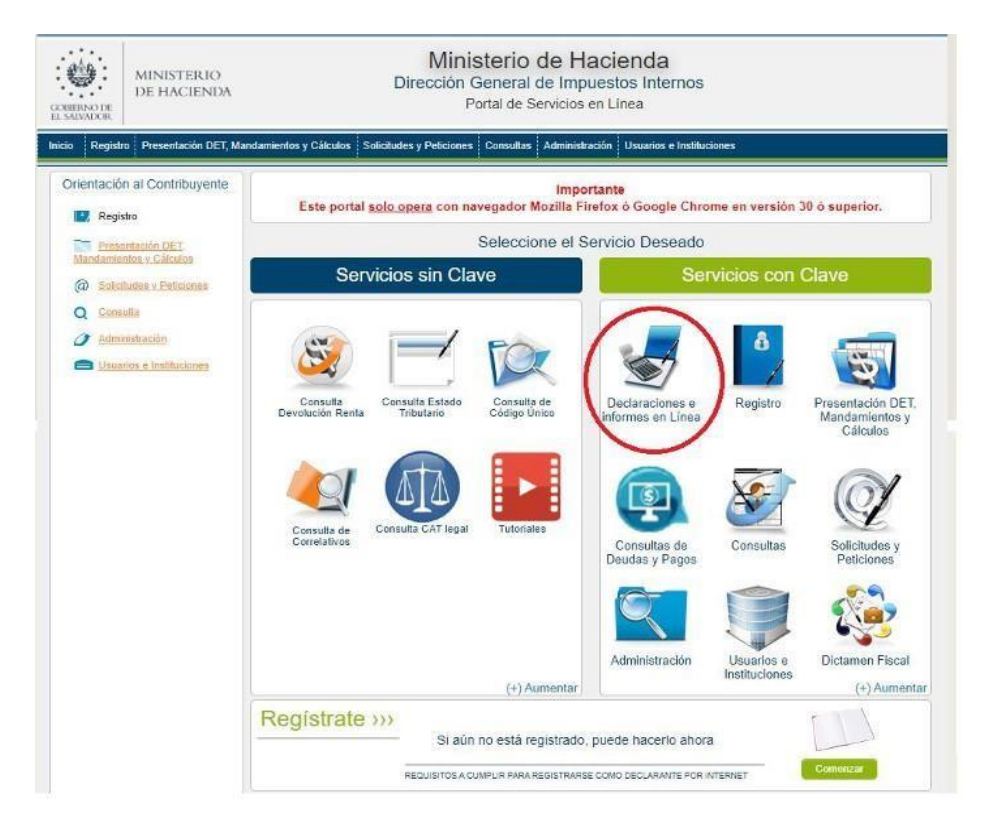

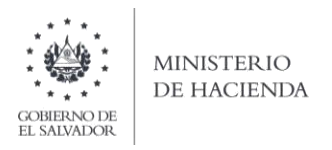

C. Ingrese su usuario (NIT) y contraseña y de clic en botón ingresar:

|            | Este portal solo opera con naveg | IMPORTANTE<br>jador Mozilla Firefox o Google Chrome en v | versión 30 o superior.                                                                          |
|------------|----------------------------------|----------------------------------------------------------|-------------------------------------------------------------------------------------------------|
| » Bienve   | nido                             |                                                          |                                                                                                 |
| 8          | Escriba su NIT y password para   | ingresar al Sistema.                                     | » Paso a Paso                                                                                   |
| NIT        | NIT                              |                                                          | Recuperar Clave     Registrarse en Línea     Cambio de correo en Línea                          |
| Contraseña | Contraseña                       |                                                          | <ul> <li>Declaración IVA</li> <li>Declaración Pago a Cta.</li> <li>Declaración Renta</li> </ul> |
|            | Limpiar                          | Ingresar                                                 | Transferencia de Bienes Raíces     Informe Ganancias y/o Pérdidas de Cap                        |

D. Seleccione el icono F915 Informe sobre Distribución o Capitalización de Utilidades, Dividendos o Excedentes y/o Listado de Socios, Accionistas o Cooperados:

| DECLA                                                                                              | ARACIONES                                                                  |
|----------------------------------------------------------------------------------------------------|----------------------------------------------------------------------------|
| F06 - Declaración de Impuestos Específicos, Ad Valorem y Contribución<br>Especial                  | F07 - Declaración de Impuesto al Valor Agregado IVA                        |
| F09 - Declaración de Impuesto Sobre la Transferencia de Bienes Raíces                              | F10 - Declaración de Impuesto Especial a la Primera Matrícula              |
| \$ F11 - Declaración de Impuesto sobre la Renta y Contribución Especial                            | F14 - Declaración de Pago a Cuenta e Impuesto Retenido                     |
| F30 - Declaración de Bienes Inmuebles                                                              |                                                                            |
| INF                                                                                                | ORMES                                                                      |
| F463 - Informe Autorizaciones Sistemas, Registros Contables, Certificaciones,<br>Informes Emitidos | F910 - Informe Anual de Retenciones                                        |
| E915 - Informe sobre Distribución y/o Capitalización Utilidades                                    | F930 - Informe Mensual de Retención, Percepción o Anticipo a Cuenta de IVA |

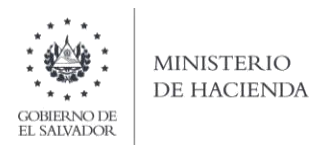

# E. Se mostrara pantalla de Bienvenida, debe dar clic en boton INICIAR:

| MINISTERIO<br>DE HACIEND                         | . Ο                                                              | irección General de                                                                                                    | Impuestos Interne                                                                                                    | os                                                        |                                                         |
|--------------------------------------------------|------------------------------------------------------------------|----------------------------------------------------------------------------------------------------|----------------------------------------------------------------------------------------------------|-----------------------------------------------------------|---------------------------------------------------------|
| GOBIERNO DE<br>EL SALVADOR                       |                                                                  | Declaracione                                                                                                    | s en Línea                                                                                                    |                                                           |                                                         |
|                                                  |                                                                  |                                                                                                    |                                                                                                    |                                                           |                                                         |
| INICIO DECLARACIONES                             | - AMNISTIA - INFOR                                               | MES -                                                                                                    |                                                                                                    | NIT DI                                                    | E CONTRIBUYENTE SALIR                                   |
| Informe sobre Dis                                | Estimado contribuyente se le r<br>inactividad dentro de esta apl | talización de Utilidad<br>Accionistas o<br>Distribución de Utilidades y Dividendos,<br>orme sobre Distribución o Capitalización<br>ersonas que tengan o hayan perdido la o<br>inales y modificatorias<br>ra personas jurídicas domiciliadas o no<br>ecuerda que todos los datos que haya e<br>icación. | es, Dividendos o<br>Cooperados<br>ésta herramienta está diseñada par<br>de Utilidades y Dividendos<br>alidad de socio, accionista o coope | ra:<br>rado                                               | istado de Socios,                                       |
| F. Debe s<br>Accionista<br>todos los<br>archivo: | eleccionar Eje<br>as y marcar en<br>campos para co               | rcicio. Debe ingre<br>la casilla el tipo de<br>ontinuar. Para carg<br>Ministerio d<br>Dirección General de                                                                                                    | esar fecha y nu<br>informe que es<br>gar el archivo, d<br>e Hacienda<br>e Impuestos Inter                                                 | mero de Acta<br>sta presentando<br>ebe dar clic en<br>nos | Junta General d<br>b. Debe completa<br>botón Selecciona |
| EL SALVADOR                                      |                                                                  | Declaracion                                                                                                    | es en Línea                                                                                                    |                                                           |                                                         |
| INICIO DECLARACIONES                             | ← AMNISTIA ← INFO                                                | RMES +                                                                                                    | Marian                                                                                                    | NIT DE CO                                                 | NTRIBUYENTE SAL                                         |
|                                                  |                                                                  |                                                                                                    | Norhbre.                                                                                                    |                                                           | THE R.                                                  |
| Ejercicio:                                       | Informe que modifica:                                            | Acta Junta General de Accioni                                                                                                    | stas                                                                                                    |                                                           |                                                         |
| - Seleccione - 🗸                                 |                                                                  | Fecha: dd/mm/aaaa                                                                                                    | Número:                                                                                                    |                                                           |                                                         |

| Distribuyó     Capitalizó     Listado de Socios, Accionistas o Cooperados |
|---------------------------------------------------------------------------|
|                                                                           |
| Carga por archivos                                                        |
|                                                                           |
| Seleccionar archivo     Ningún archivo seleccionado     Cargar Datos      |

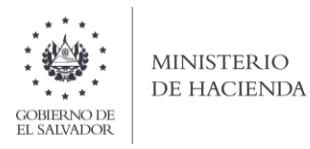

G. Vista Preliminar de los Datos; si la carga fue exitosa se mostrará un resumen de los datos cargados, detallando montos por calidad de socios, valores por distribución y capitalización y valor contable de las acciones; para continuar con el proceso debe dar clic en casilla de confirmación para continuar con el proceso de presentación y se habilita botón PRESENTAR INFORME:

| CIO DECLARACIONES - AMNISTIA - INFORMES                                                            | -                                                   |                                            | NIT DE CONT                          | 'RIBUYENTE S                                                                        |
|----------------------------------------------------------------------------------------------------|-----------------------------------------------------|--------------------------------------------|--------------------------------------|-------------------------------------------------------------------------------------|
|                                                                                                    |                                                     | Nombre:                                    |                                      | NIT:                                                                                |
| Ejercicio: Informe que modifica:<br>2019 v 915040000035                                            | Acta Junta General de Accionis<br>Fecha: 15/12/2019 | tas<br>Número: 125                         |                                      |                                                                                     |
| Calidad de Socios                                                                                  | Cantidad                                            | Monto de Utilidades, Divid<br>Distribuidos | dendos o Excedentes<br>Capitalizados | Valor Contable de las<br>Acciones, Aportes,<br>Participaciones Sociales<br>Derechos |
| Socio, Accionista o Cooperado que adquirió la calidad con<br>anterioridad al ejercicio que informa | 1                                                   | 100.00                                     | 0.00                                 | 5                                                                                   |
| Socio, Accionista o Cooperado que adquirió la calidad durante el<br>ejercicio que informa          | 1                                                   | 0.00                                       | 100.00                               | 5                                                                                   |
| Socio, Accionista o Cooperado que ha perdido la calidad durante<br>el ejercicio que informa        | 2                                                   | 51.00                                      | 100.00                               | 201                                                                                 |
| TOTAL                                                                                              | 4                                                   | 151.00                                     | 200.00                               | 211                                                                                 |

| Si está seguro de la información incorporada, marque esta casilla para continuar con e proceso de presentación |     |          |
|----------------------------------------------------------------------------------------------------|-----|----------|
| ✓ Presentar Info                                                                                               | rme | < Volver |

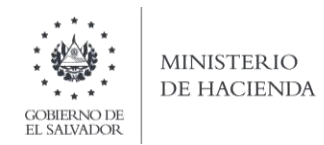

H. Se mostrará en pantalla el Informe generado en formato PDF, el cual puede imprimir o guardar en archivo electrónico:

| IO I   | DECLAR    | ACIONES -                                        | AMNISTIA -                             | INFORMES -                 |          |    |            |        |            |           |             |                                | N                                      | IT DE CO  | ONTRIBUYENTE                   |      |
|--------|-----------|--------------------------------------------------|----------------------------------------|----------------------------|----------|----|------------|--------|------------|-----------|-------------|--------------------------------|----------------------------------------|-----------|--------------------------------|------|
| 8339   | 502       |                                                  |                                        |                            |          |    | 1 /        | 1      |            |           |             |                                |                                        |           | ¢ ±                            | ē    |
| SECCIO | ON B- Res | umen de Datos                                    |                                        |                            | -        | Τ, | Monto de U | Jtilid | iades, Div | idendos d | Excedentes  | Valor Cor                      | table de las                           |           |                                |      |
|        |           |                                                  | Calidad de Socio                       | 5                          | Cantidad | F  | Distrib    | uida   |            | Capi      | italizados  | Accione<br>Participacio<br>Der | s, Aportes,<br>nes Sociales o<br>echos |           |                                | - 1  |
|        |           | Socio, Accionista o C<br>anterioridad al ejercio | coperado que adquir<br>cio que informa | ió la calidad con          | 1        | T  |            | 8      | 100.00     |           | 0.00        |                                | 5.00                                   |           |                                | - 1  |
|        |           | Socio, Accionista o C<br>elercicio que informa   | Cooperado que adquir                   | ó la calidad durante el    | 1        | T  |            |        | 0.00       |           | 100.00      |                                | 5.00                                   |           |                                | - 1  |
|        |           | Socio, Accionista o C<br>ejercicio que informa   | Cooperado que ha per                   | dido la calidad durante el | 2        | T  |            |        | 51.00      |           | 100.00      |                                | 201.00                                 |           |                                | - 1  |
|        |           | TOTAL                                            |                                        |                            | 4        |    |            | 8      | 151.00     |           | 200.00      |                                | 211.00                                 |           |                                | - 1  |
| SECCI  | ÓN C- Da  | tos de los Socios, A                             | ccionistas o Coo                       | perados                    |          |    |            |        |            |           |             |                                |                                        |           |                                | . 1  |
|        | 1.00      | N I T / Número de                                | Ape                                    | lido(s) v Nombre(s). Razón | Social o |    |            | Ce     | digo Calid | ad de     | Monto de Ut | lidades, Divide                | ndos o Excedent                        | es        | Valor Contable de las Acciones |      |
| Don    | niciliado | Identificación Fiscal                            |                                        | Denominación               |          |    | Pais       | 1.10   | Socio      |           | Distribuido | xs                             | Capitalizado                           | s í       | Derechos                       | 50   |
| 1      | 1 09      | 3333-33333-333-4                                 | PRUEBA PERSO                           | A JURIDICAS PPJ 3          |          | 20 | 9300       | 14     | 1          | 07        |             | 105.00 19                      |                                        | 0.00 08   | 8 5                            | 5.00 |
| 2      | 1 09      | 0614-190793-159-0                                | RODRIGUEZ COR                          | TEZ KATHERINE ADRIANA      |          | 20 | 9300       | 14     | 3          | 07        | 2           | 1.00 19                        | -                                      | 0.00 (0   | 8 1                            | 1.00 |
| 3      | 1 09      | 0614-261189-119-0                                | RODRIGUEZ COR                          | TEZ JACQUELINE LISETH      |          | 20 | 9300       | 14     | 2          | 07        | <u>.</u>    | 0.00 19                        |                                        | 100.00 08 | 8 6                            | 5.00 |
| 4      | 0 09      | 231231                                           | CAMPOS AYALA                           |                            |          | 20 | 9402       | 14     | 3          | 07        | ~           | 50.00 19                       |                                        | 100.00 (0 | 5 200                          | 0.00 |
|        |           |                                                  |                                        |                            |          |    | SU         | MA     | STOTAL     | ES        |             | 151.00                         |                                        | 200.00 4  | 3 211.                         | .00  |

La consulta de este informe esta disponible en la opción de Consulta de Informes, del portal de Servicios en Línea DGII, del Ministerio de Hacienda.

https://portaldgii.mh.gob.sv/ssc/consulta/informe/

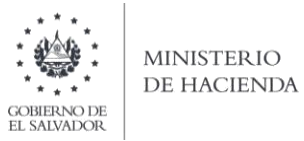

## **ANEXO 1. LISTADO DE CODIGOS DE PAISES**

| CÓDIGO | Nombre, Pais, Estado o<br>Territorio | CÓDIGO | Nombre, Pais, Estado<br>o Territorio | CÓDIGO | Nombre, Pais, Estado o Territorio | CÓDIGO | Nombre, Pais, Estado o<br>Territorio | CÓDIGC | Nombre, Pais, Estado o Territorio     | CÓDIGO | Nombre, Pais, Estado o<br>Territorio |
|--------|--------------------------------------|--------|--------------------------------------|--------|-----------------------------------|--------|--------------------------------------|--------|---------------------------------------|--------|--------------------------------------|
| 9300   | EL SALVADOR                          | 9408   | COSTA DE MARFIL                      | 9507   | HUNGRIA                           | 9582   | MALTA                                | 9679   | SAINT KITTS AND NEVIS                 | 9746   | VIETNAM                              |
| 9303   | AFGANISTAN                           | 9411   | COSTA RICA                           | 9510   | INDIA                             | 9585   | MARRUECOS                            | 9680   | SANTA LUCIA                           | 9747   | VIETNAM SUR                          |
| 9304   | ALAND                                | 9414   | CUBA                                 | 9513   | INDONESIA                         | 9591   | MASCATE Y OMAN                       | 9681   | SENEGAL                               | 9750   | YEMEN SUR REP                        |
| 9306   | ALBANIA                              | 9415   | CURAZAO                              | 9516   | IRAK                              | 9594   | MAURICIO                             | 9682   | SAOTOME Y PRINC                       | 9751   | YIBUTI                               |
| 9309   | ALEMANIA OCCID                       | 9417   | CHAD                                 | 9519   | IRAN                              | 9597   | MAURITANIA                           | 9683   | SN VIC Y GRENAD                       | 9752   | WALLIS Y FUTUNA                      |
| 9310   | ALEMANIA ORIENT                      | 9420   | CHECOSLOVAQUIA                       | 9521   | ISLA DE MAN                       | 9598   | MAYOTTE                              | 9684   | SIERRA LEONA                          | 9756   | YUGOSLAVIA                           |
| 9311   | ALEMANIA                             | 9423   | CHILE                                | 9522   | IRLANDA                           | 9600   | MEXICO                               | 9685   | SAMOA AMERICANA                       | 9758   | ZAIRE                                |
| 9315   | ALTO VOLTA                           | 9426   | CHINA REP POPUL                      | 9523   | ISLA DE NAVIDAD                   | 9601   | MICRONESIA                           | 9686   | SAN PEDRO Y MIGUELON                  | 9759   | ZAMBIA                               |
| 9317   | ANDORRA                              | 9432   | CHIPRE                               | 9524   | ISLA DE COCOS                     | 9602   | MOLDAVIA                             | 9687   | SINGAPUR                              | 9760   | ZIMBABWE                             |
| 9318   | ANGOLA                               | 9435   | DAHOMEY                              | 9525   | ISLANDIA                          | 9603   | MONACO                               | 9688   | SANTA ELENA                           | 9850   | PUERTO RICO                          |
| 9319   | ANTIG Y BARBUDA                      | 9438   | DINAMARCA                            | 9526   | ISLAS SALOMON                     | 9606   | MONGOLIA                             | 9689   | SERBIA                                | 9562   | BAHAMAS                              |
| 9320   | ANGUILA                              | 9439   | DJIBOUTI                             | 9527   | ISLAS COOK                        | 9607   | MONTENEGRO                           | 9690   | SIRIA                                 | 9863   | BERMUDAS                             |
| 9324   | ARABIA SAUDITA                       | 9440   | DOMINICA                             | 9528   | ISRAEL                            | 9608   | MONTSERRAT                           | 9691   | SEYCHELLES                            | 9865   | MARTINICA                            |
| 9327   | ARGELIA                              | 9441   | DOMINICANA REP                       | 9529   | ISLAS FEROE                       | 9609   | MOZAMBIQUE                           | 9692   | SVALBARD Y JAN MAYEN                  | 9886   | PAPÚA NUEVA GUINEA                   |
| 9330   | ARGENTINA                            | 9444   | ECUADOR                              | 9530   | ISLAS AZORES                      | 9610   | NAMIBIA                              | 9693   | SOMALIA                               | 9887   | ISLAS GRAN CAIMAN                    |
| 9332   | ARUBA                                | 9446   | EMIRAT ARAB UNI                      | 9531   | ITALIA                            | 9611   | NAURU                                | 9696   | SUDAFRICA REP                         | 9888   | SAN MARTIN                           |
| 9333   | AUSTRALIA                            | 9447   | ESPAÑA                               | 9532   | ISLA QESHM                        | 9612   | NEPAL                                | 9699   | SUDAN                                 | 9897   | ISLAS VIRGENES BRITANICAS            |
| 9336   | AUSTRIA                              | 9449   | ESLOVAQUIA                           | 9533   | ISLAS MALVINAS                    | 9615   | NICARAGUA                            | 9702   | SUECIA                                | 9898   | ANT HOLANDESAS                       |
| 9338   | AZERBAIYAN                           | 9450   | EE UU                                | 9534   | JAMAICA                           | 9616   | NIGER                                | 9705   | SUIZA                                 | 9899   | TAIWAN                               |
| 9339   | BANGLADESH                           | 9451   | ESLOVENIA                            | 9535   | ISLAS MARIANAS DEL NORTE          | 9621   | NIGERIA                              | 9706   | SURINAM                               | 9900   | DELAWARE (USA)                       |
| 9342   | BAHREIN                              | 9453   | ETIOPIA                              | 9536   | ISLAS MARSHALL                    | 9622   | NIUE                                 | 9707   | SRI LANKA                             | 9901   | NEVADA (USA)                         |
| 9345   | BARBADOS                             | 9454   | ERITREA                              | 9537   | JAPON                             | 9623   | NORFOLK                              | 9708   | SUECILANDIA                           | 9902   | WYOMING (USA)                        |
| 9348   | BELGICA                              | 9455   | FRANCIA                              | 9538   | ISLAS PITCAIM                     | 9624   | NORUEGA                              | 9709   | TAYIKISTAN                            | 9903   | CAMPIONE D'ITALIA, ITALIA            |
| 9349   | BELICE                               | 9456   | FIJI-ISLAS                           | 9539   | ISLAS TURCAS Y CAICOS             | 9627   | NVA CALEDONIA                        | 9711   | TAILANDIA                             | 9904   | FLORIDA (USA)                        |
| 9350   | BENIN                                | 9457   | ESTONIA                              | 9540   | JORDANIA                          | 9633   | NVA ZELANDIA                         | 9712   | TERRITORIO BRITANICO DEL OCEANO INDIO | 9905   | DAKOTA DEL SUR (USA)                 |
| 9353   | BIELORRUSIA                          | 9459   | FILIPINAS                            | 9541   | KASAKISTAN                        | 9636   | NUEVAS HEBRIDAS                      | 9713   | TERRITORIOS AUSTRALES FRANCESES       |        |                                      |
| 9354   | BIRMANIA                             | 9462   | FINLANDIA                            | 9542   | ISLAS ULTRAMARINAS DE EE UU       | 9638   | PAPUA NV GUINEA                      | 9714   | TANZANIA                              |        |                                      |
| 9357   | BOLIVIA                              | 9465   | FRANCIA                              | 9543   | KENIA                             | 9639   | PAKISTAN                             | 9715   | TERRITORIOS PALESTINOS                |        |                                      |
| 9359   | BOSNIA Y HERZEGOVINA                 | 9468   | GABON                                | 9544   | KIRIBATI                          | 9640   | PALESTINA                            | 9716   | TIMOR ORIENTAL                        |        |                                      |
| 9360   | BOTSWANA                             | 9471   | GAMBIA                               | 9545   | ISLAS VIRGENES ESTADOUNIDENSE     | 9641   | CROACIA                              | 9717   | TOGO                                  |        |                                      |
| 9363   | BRASIL                               | 9472   | GEORGIA                              | 9546   | KUWAIT                            | 9642   | PANAMA                               | 9718   | TOKELAU                               |        |                                      |
| 9366   | BRUNEI                               | 9474   | GHANA                                | 9457   | JERSEY                            | 9643   | PALAOS                               | 9719   | TURKMENISTAN                          |        |                                      |
| 9369   | BULGARIA                             | 9477   | GIBRALTAR                            | 9548   | KIRGUISTAN                        | 9645   | PARAGUAY                             | 9720   | TRINIDAD TOBAGO                       |        |                                      |
| 9371   | BURKINA FASO                         | 9480   | GRECIA                               | 9549   | LAOS                              | 9648   | PERU                                 | 9722   | TONGA                                 |        |                                      |
| 9372   | BURUNDI                              | 9481   | GRENADA                              | 9551   | LETONIA                           | 9651   | POLONIA                              | 9723   | TUNEZ                                 |        |                                      |
| 9374   | BOPHUTHATSWANA                       | 9482   | GROENLANDIA                          | 9552   | LESOTHO                           | 9652   | POLINESIA FRANCESA                   | 9725   | TRANSKEI                              |        |                                      |
| 9375   | BUTAN                                | 9483   | GUATEMALA                            | 9555   | LIBANO                            | 9654   | PORTUGAL                             | 9726   | TURQUIA                               |        |                                      |
| 9377   | CABO VERDE                           | 9486   | GUINEA                               | 9558   | LIBERIA                           | 9660   | QATAR EL                             | 9727   | TUVALU                                |        |                                      |
| 9378   | CAMBOYA                              | 9487   | GUYANA                               | 9561   | LIBIA                             | 9663   | REINO UNIDO                          | 9729   | UGANDA                                |        |                                      |
| 9372   | CAMERUN                              | 9489   | GUADALUPE                            | 9564   | LIECHTENSTEIN                     | 9664   | REPÚBLICA CHECA                      | 9732   | URSS                                  |        |                                      |
| 9384   | CANADA                               | 9490   | GUAM                                 | 9565   | LITUANIA                          | 9666   | EGIPTO                               | 9733   | RUSIA                                 |        |                                      |
| 9387   | CEILAN                               | 9491   | GUAYANA FRANCESA                     | 9567   | LUXEMBURGO                        | 9667   | REUNION                              | 9735   | URUGUAY                               |        |                                      |
| 9390   | CTRO AFRIC REP                       | 9492   | GUERNSEY                             | 9568   | MACAO                             | 9669   | RODESIA                              | 9736   | UCRANIA                               |        |                                      |
| 9393   | COLOMBIA                             | 9493   | GUINEA ECUATORIAL                    | 9570   | MADAGASCAR                        | 9672   | RUANDA                               | 9738   | UZBEKISTAN                            |        |                                      |
| 9394   | COMORAS-ISLAS                        | 9494   | GUINEA-BISSAU                        | 9571   | MACEDONIA                         | 9673   | REPUBLICA DE ARMENIA                 | 9738   | VATICANO                              |        |                                      |
| 9396   | CONGO REP DEL                        | 9451   | HAITI                                | 9573   | MALASIA                           | 9675   | RUMANIA                              | 9739   | VANUATU                               |        |                                      |
| 9399   | CONGO REP DEMOC                      | 9498   | HOLANDA                              | 9574   | MALI                              | 9676   | SAHARA OCCIDENTAL                    | 9740   | VENDA                                 |        |                                      |
| 9402   | COREA NORTE                          | 9501   | HONDURAS                             | 9576   | MALAWI                            | 9677   | SAN MARINO                           | 9741   | VENEZUELA                             |        |                                      |
| 9405   | COREASUR                             | 9504   | HONG KONG                            | 9577   | MALDIVAS                          | 9678   | SAMOA OCCID                          | 9744   | VIETNAM NORTE                         | 1      |                                      |